## Accéder au Webmail académique avec les nouvelles adresses de classe

 Ouvrir son navigateur Internet Firefox, entrer l'adresse (l'URL) ci-dessous et cliquer sur « Entrée » :

https://webmail.ac-orleans-tours.fr

| Google                                   | × +                                 |              |        | —    | ø ×    |
|------------------------------------------|-------------------------------------|--------------|--------|------|--------|
| $\leftarrow$ $\rightarrow$ C $\triangle$ | https://webmail.ac-orleans-tours.fr | Q Rechercher |        | \ ⊡  | © ≓    |
|                                          |                                     | Gmail        | Images | Conn | nexion |
|                                          |                                     |              |        |      |        |
|                                          |                                     |              |        |      |        |
|                                          |                                     |              |        |      |        |
|                                          |                                     |              |        |      |        |

- 2) Sur la page d'authentification du Webmail :
  - Entrer l'identifiant (le login) de l'adresse de classe, du type **ce.0180---x-c1**, (tout ce qui se trouve avant @),
  - Entrer le mot de passe correspondant à l'adresse, (huit caractères, minuscule, majuscule, chiffre, selon),
  - Cliquer sur valider.

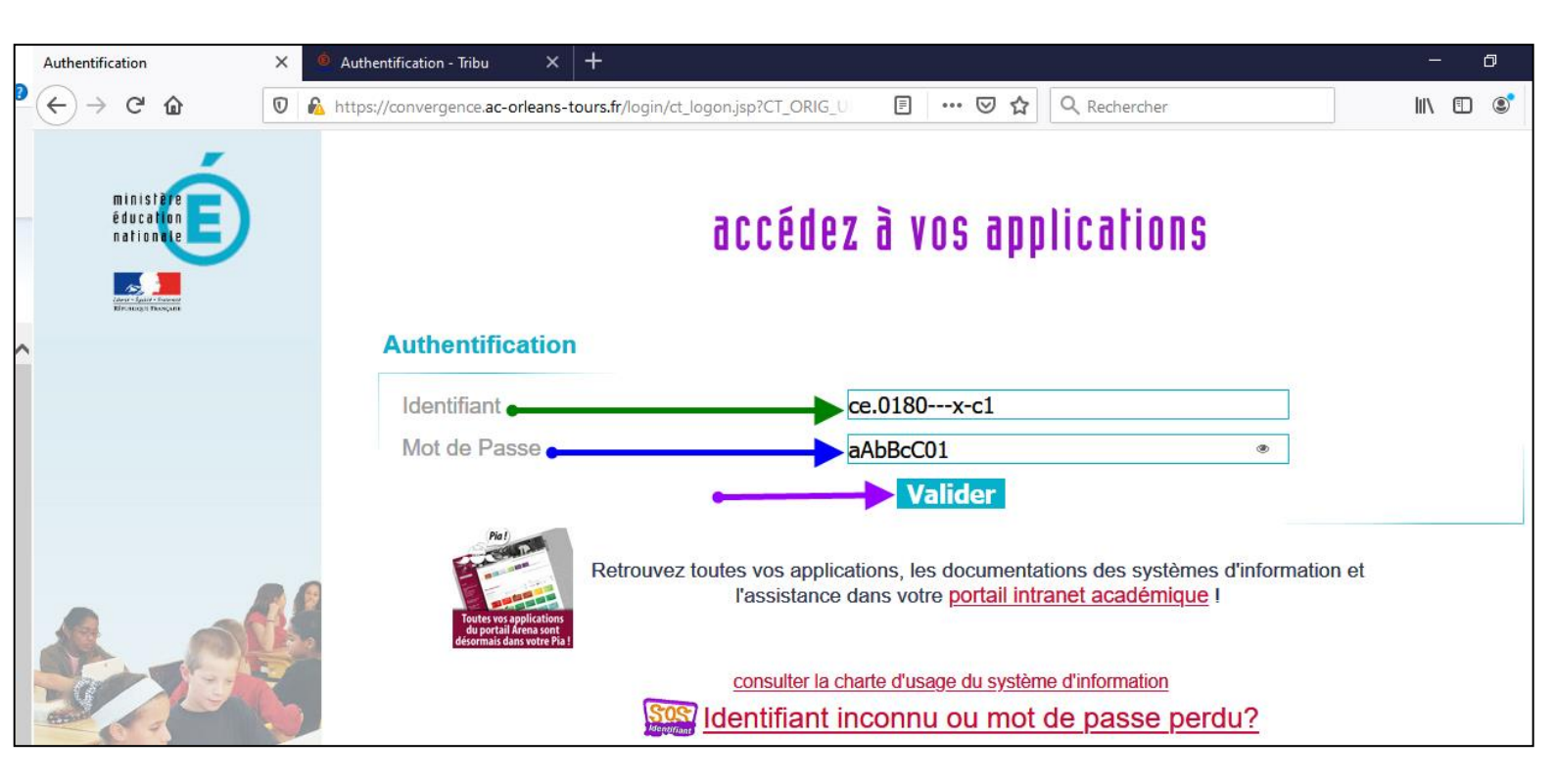

3) La page du Webmail correspondant au compte ce.0180---x-c1 s'affiche :

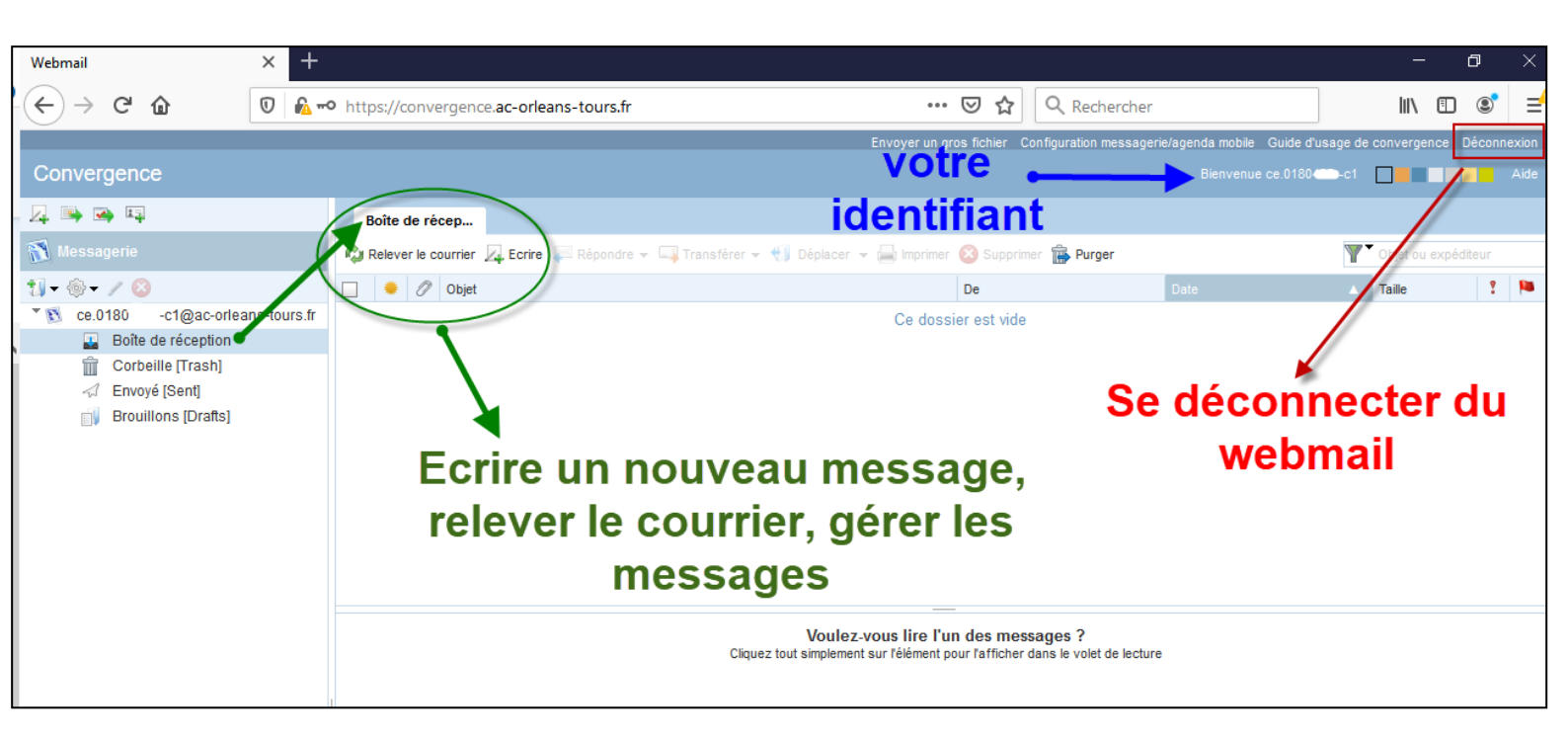

## 4) Indications supplémentaires :

- L'adresse de messagerie de classe est <u>ce.0180---x-c1@ac-orleans-tours.fr</u> (adresse à donner aux parents si vous faites le choix de communiquer par ce moyen).
- Le login (identifiant) est ce.0180---x-c1 (tout ce qui se trouve avant l'@).
- Avec cette procédure, vous accédez à la messagerie de n'importe quel endroit et n'importe quel matériel possédant une connexion Internet (smartphone, PC, tablette) et un navigateur Internet (privilégier le Mozilla Firefox).
- Vous n'avez aucun programme à installer.
- Vous consultez les messages directement sur les serveurs sécurisés du rectorat, aucun message n'est enregistré sur votre matériel numérique servant à la consultation.
- Le message vous indiquant toutes les informations concernant vos adresses de classe a été envoyé dans les boîtes de direction d'école vendredi 13 mars 2020 à 18h22, par les services de la DSI, avec pour objet « Adresses mail pour classes ».